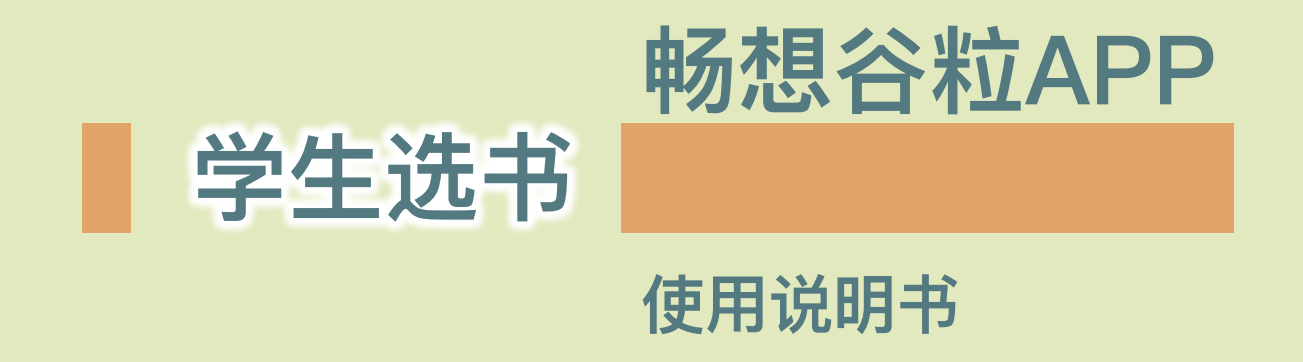

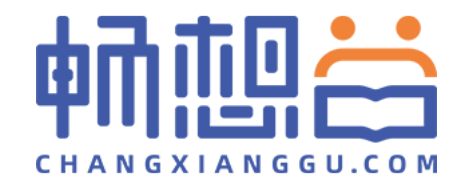

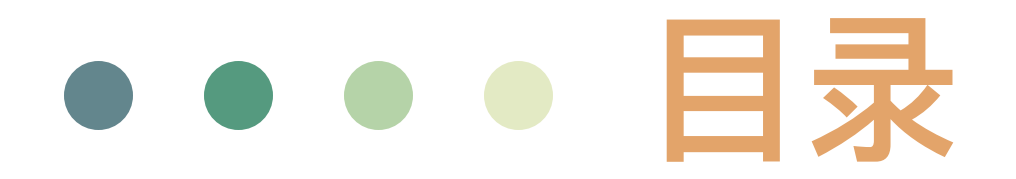

# 一 下载 二 注册、登陆、认证 三 教材选用 四 管理订单

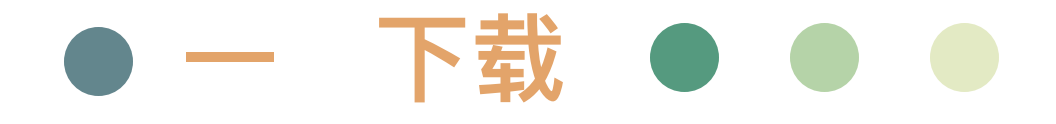

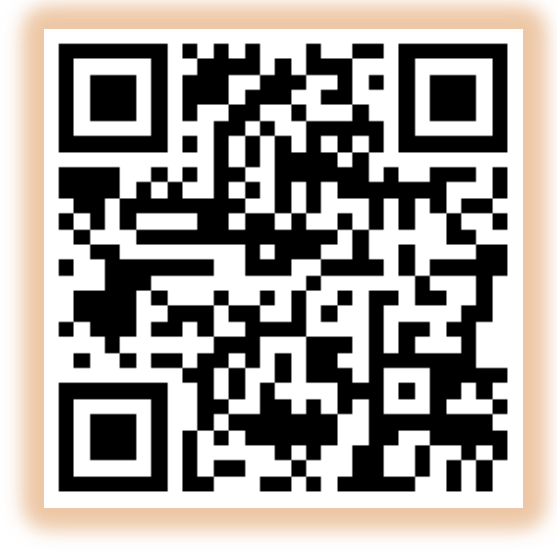

扫描二维码

或登陆各手机应用市场,搜索"<mark>畅想谷粒</mark>"进行下载

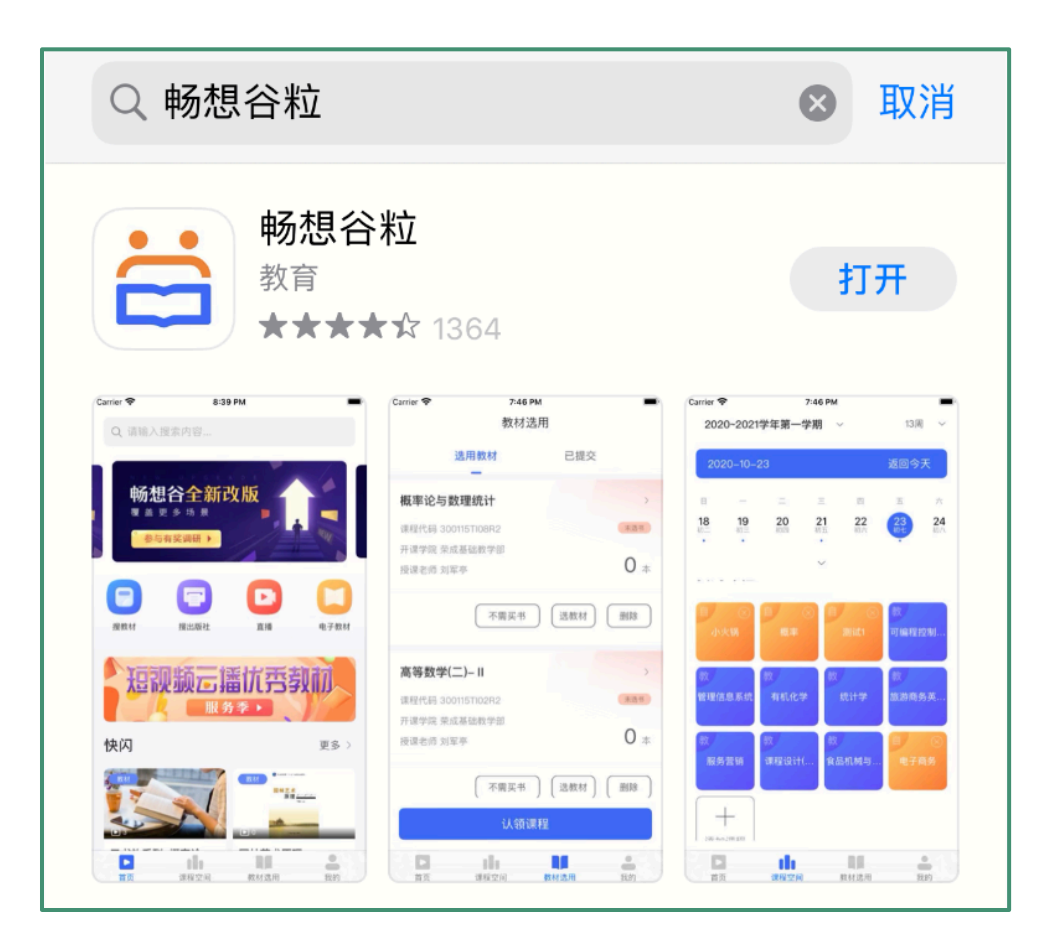

# ● ● 二 注册登陆认证 ● ●

Step1: 打开畅想谷粒APP,完成注册, (PS: 用户类型选择学生)

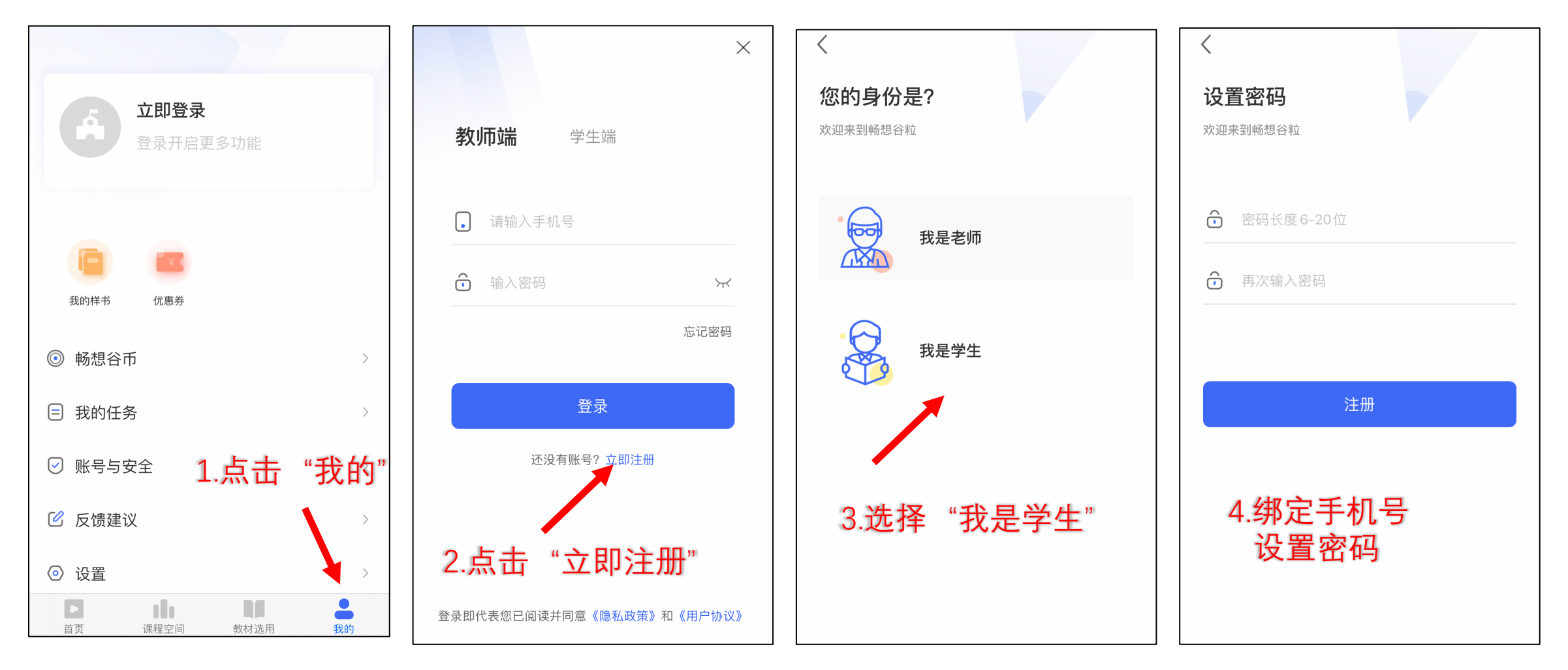

### ● 二 注册登陆认证 ● ●

Step2: 注册完成后选择学生端登陆,点击用户名旁"未认证"图标进入认证信息页面,填写 后等待认证通过(如果认证失败,请检查所填写信息,或者联系畅想谷)

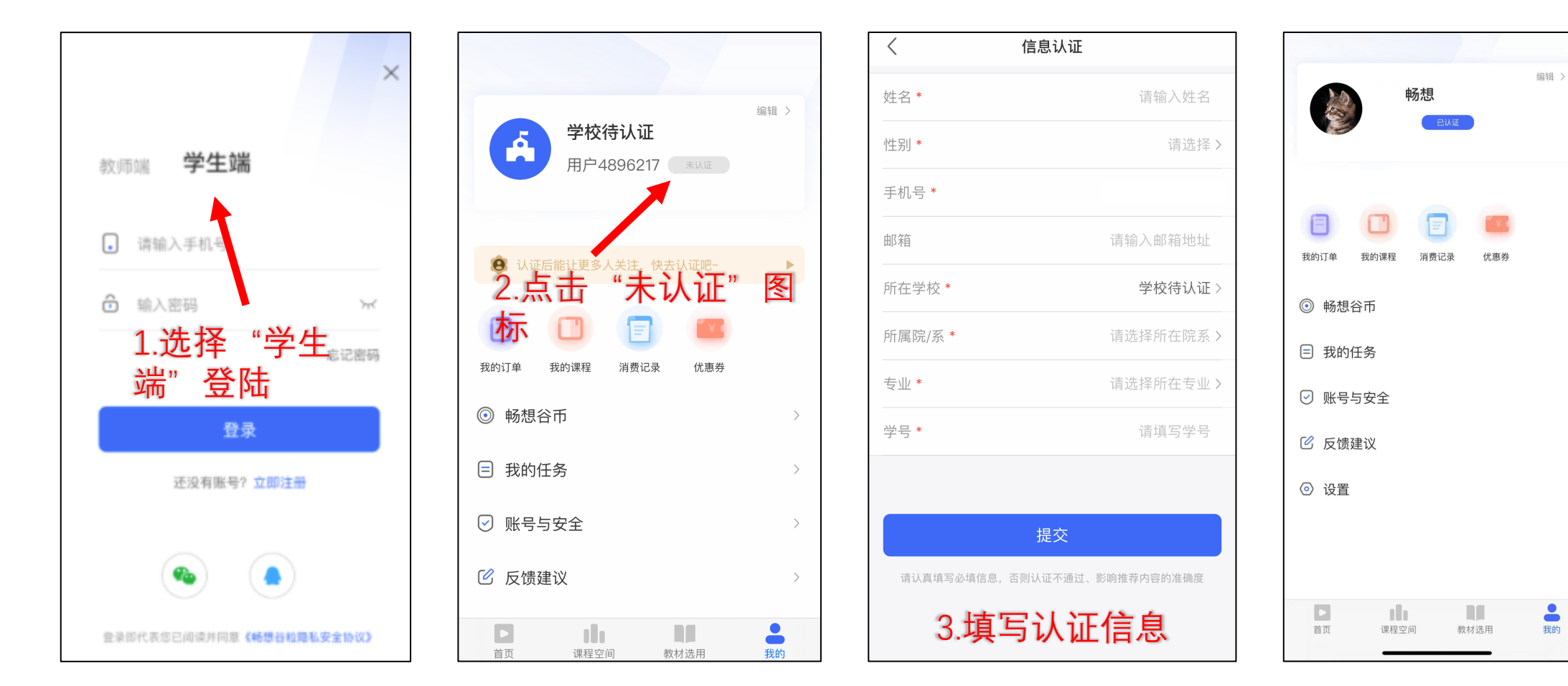

-

# ● ● 三 教材选用 ●

进入教材选用模块,点击课程, 选择需要的教材,提交订书单

• 该教材如为学校统一订购, 学生不需选择,则该教材不 可选择

如学校开启支付预定金功能,需 先支付预定金;

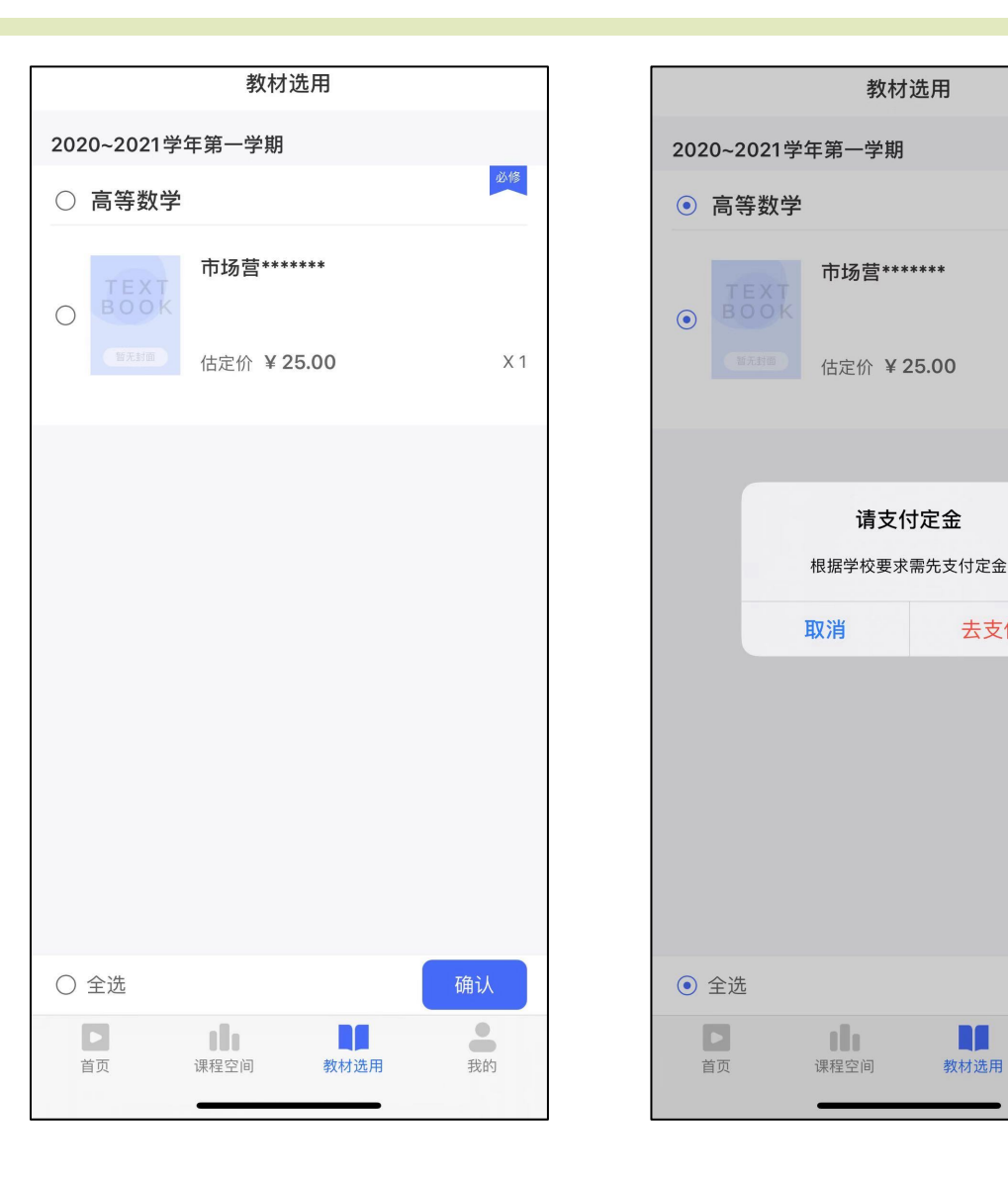

必修

X 1

我的

去支付

教材选用

### ● ● ● ● 四 管理订单

### 查看已预定订单

### **Step1:** 在"我的"页面中 点击"我的订单" 即可查看订单详情

### <mark>Step2:</mark> 已预定订单

如学校开启预订金, 需先支付预订金

未付预订情况下可取 消预订

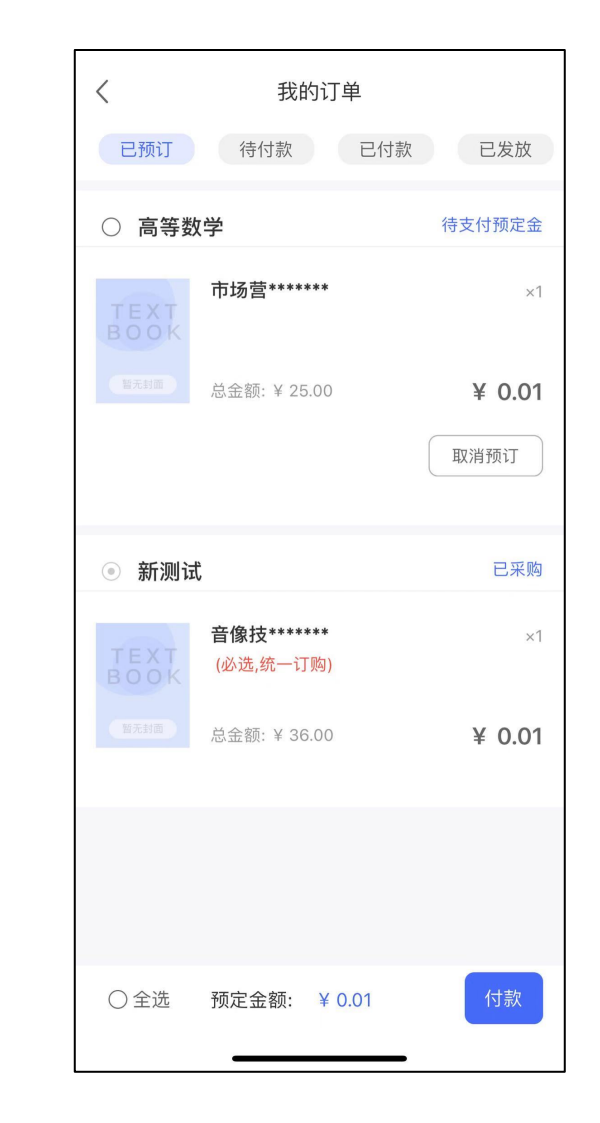

# ● ● ● ● 四 管理订单

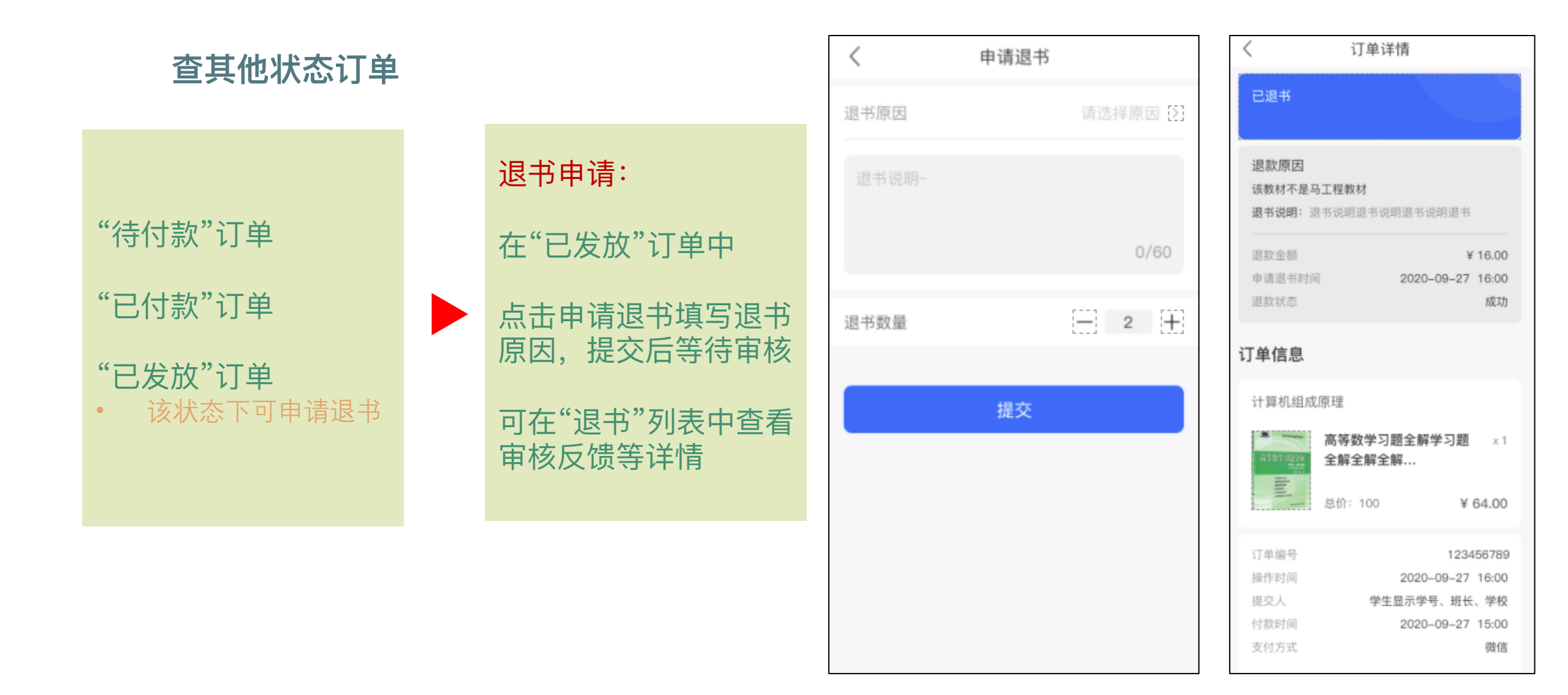

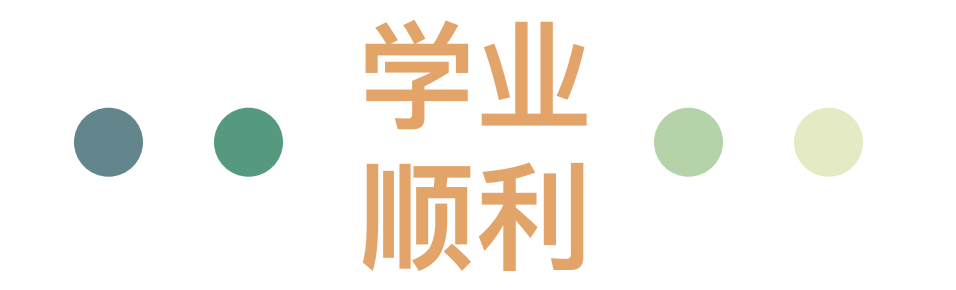